# How To Submit An IT Purchase Request

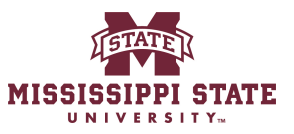

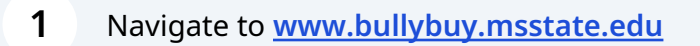

| 2 Click "IT Purchase Request"                                                                                                    |                                         |
|----------------------------------------------------------------------------------------------------|-----------------------------------------|
|                                                                                                    |                                         |
|                                                                                                    | Showcases                               |
| services. If the item cannot be found, use the icons<br>nmonly procured commodities.<br>www.dfa.ms.gov/contracts. State contract use is | Direct Pay                              |
| alog in Bully Buy, please use the 'non-catalog' option an be identified, a Sole Source Justification is                                 | Direct Pay                              |
|                                                                                                    | Forms                                   |
| Vendor, Product Information Q                                                                                                    | IT Rurchase Request Sole Source Request |
|                                                                                                    |                                         |

#### 3 Click "Details"

4

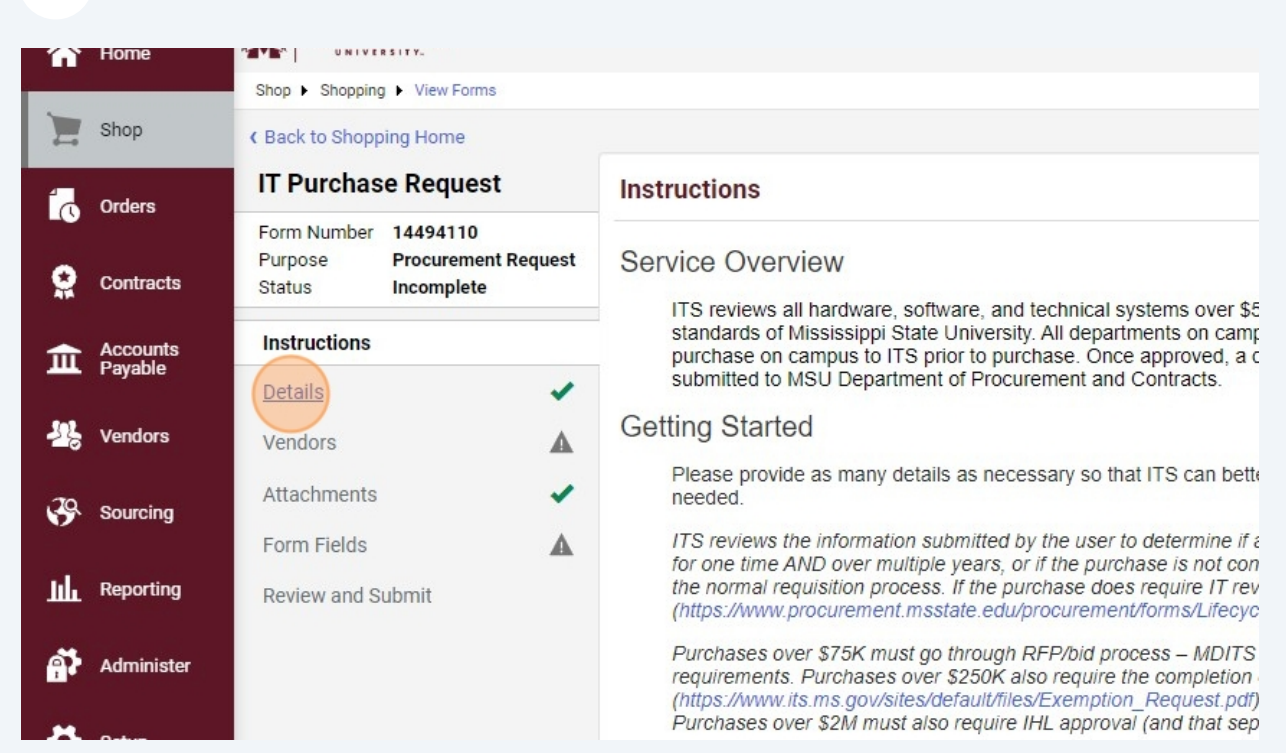

Name Your form whatever you would like. Typically it is named after what is being purchased.

|                           |                |                     | All ▼ | Search (Alt+Q) |
|---------------------------|----------------|---------------------|-------|----------------|
| orms                      |                |                     |       |                |
| 9                         |                |                     |       |                |
| lest                      | Details        |                     |       |                |
| 10<br>ment Request<br>ete | Form Name *    | IT Purchase Request |       |                |
|                           | Purpose        | Procurement Request |       |                |
| ~                         | Template Title | IT Purchase Request |       |                |
| A                         | Form Type      | IT Purchase Request |       |                |
| -                         | Currency       | USD                 |       |                |
| <b>A</b>                  |                |                     |       |                |
|                           | ★ Required     |                     |       | < Previo       |

| 5 Click "Next" |                                       |
|----------------|---------------------------------------|
| equest         |                                       |
| est            |                                       |
| quest          |                                       |
|                |                                       |
|                |                                       |
|                |                                       |
|                | Previous     Save Progress     Next > |
|                |                                       |
|                |                                       |
|                |                                       |
|                |                                       |
|                |                                       |
|                |                                       |

# Search for your vendor here

| ng Home                                       | decession outer on anges                         |
|-----------------------------------------------|--------------------------------------------------|
| nt Computers                                  | Vendors                                          |
| 14494110<br>Procurement Request<br>Incomplete | Vendor Please select a fulfillment center below. |
| -                                             | Search Registered Vendors                        |
| A                                             | Vendor I                                         |
| -                                             | Zip Code Within 5 Miles V                        |
| A                                             |                                                  |
| bmit                                          |                                                  |
|                                               |                                                  |
|                                               |                                                  |
|                                               |                                                  |
|                                               |                                                  |

| ulfillment center below. |                      |
|--------------------------|----------------------|
|                          | Manually Add Vendors |
|                          |                      |
|                          |                      |
| Within 5 Miles 🗸         |                      |
|                          | Clear Q Search       |

| <b>Dell Marketing LP: (preferred)</b><br>c/o Dell USA L.P., P.O. Box 676032, Dallas, Texas 75267-6032<br>United States | Select |
|----------------------------------------------------------------------------------------------------|--------|
| Della Maples Morgan: (preferred)<br>2254 Berry Road, Perkinston, MS 39573                                              | Select |
| Dominic DelliCarpini: (preferred)<br>248 South Walnut Street, Dallastown, PA 17313                                     | Select |
| Kirsten Dellinger: (preferred)<br>107 Clubview Drive, Oxford, Mississippi 38655 United States                          | Select |
| < Previous                                                                                                    | Next > |

# 9 Add your quotes here

| me       | MISSISSIP                        | PI STATE                                      |                                    |
|----------|----------------------------------|-----------------------------------------------|------------------------------------|
|          | Shop > Shopping                  | g ► View Forms                                |                                    |
| ор       | K Back to Shopp                  | bing Home                                     |                                    |
| ders     | Procureme                        | ent Computers                                 | Attachments                        |
| ntracts  | Form Number<br>Purpose<br>Status | 14494110<br>Procurement Request<br>Incomplete | Please add your attachments below. |
| counts   | Instructions                     |                                               |                                    |
| yable    | Details                          | -                                             |                                    |
| ndors    | Vendors                          | A                                             |                                    |
| urcing   | Attachments                      | -                                             |                                    |
|          | Form Fields                      |                                               |                                    |
| porting  | Review and S                     | ubmit                                         |                                    |
| minister |                                  |                                               |                                    |

# 10 Click "Upload"

| Add Attachm  | ient             |                    | ×         |
|--------------|------------------|--------------------|-----------|
| Attachment * | No File Attached |                    | < Previou |
| * Required   |                  | Save Changes Close |           |

# 11 Click "Save Changes"

| ent               | ×                        | < Previous                                       | Save Progress  |
|-------------------|--------------------------|--------------------------------------------------|----------------|
| Ł Quotes Upload ▼ |                          |                                                  |                |
|                   | Save Changes Close       |                                                  |                |
|                   |                          |                                                  |                |
|                   |                          |                                                  |                |
|                   |                          |                                                  |                |
|                   | ent<br>L Quotes Upload - | ent ×<br>L Quotes Upload •<br>Save Changes Close | ent (Previous) |

# 12 Cick "Next>"

# **13** Fill in the information on your forms. This should be information related to this purchase.

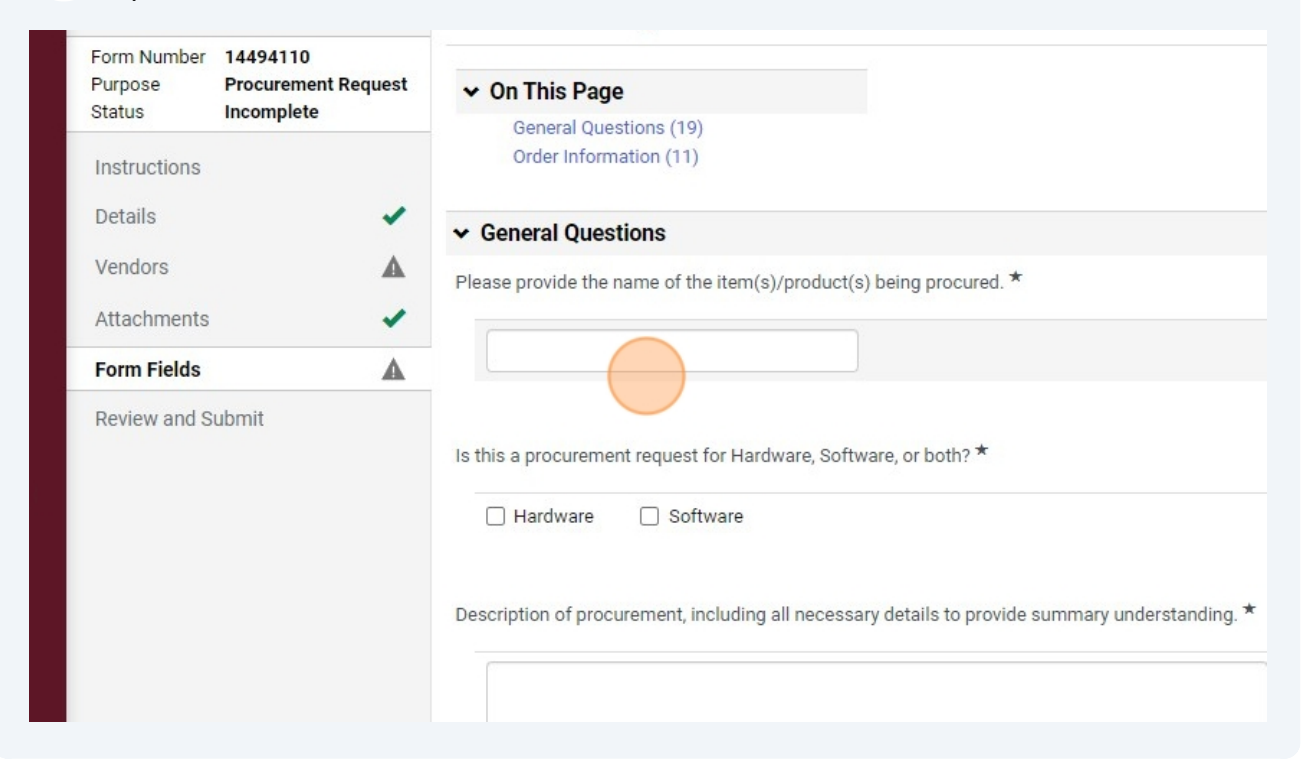

## **14** Select the "2" option.

| Setup       |                                                                                                    |
|-------------|----------------------------------------------------------------------------------------------------|
|             | List all anticipated expenditures related to the project, including a description of each expenditure. This would typically include an initial purchase, installation, implementa |
|             | 1213                                                                                                    |
|             | 1996 characters remaining                                                                                                    |
|             | ✓ Order Information                                                                                                    |
|             | How many items would you like to add? *                                                                                                    |
| Menu Search |                                                                                                    |

# 15 Click "Next>"

| project, including a description of each anticipated expenditure, anticipated fiscal year (FY) of expenditure, and amount of<br>ial purchase, installation, implementation and training as well as ongoing maintenance and license renewals in the future <b>*</b> |   |
|----------------------------------------------------------------------------------------------------|---|
|                                                                                                    |   |
|                                                                                                    |   |
|                                                                                                    |   |
|                                                                                                    |   |
|                                                                                                    |   |
| C Previous     Save Progress     Next >     Provered by JAGGAER   Privacy Policy                                                                                                    | v |

# **16** Click this text field.

| and 100 100 100 100        | a - 11 - 11 - 12 - 12 - 12 - 12 - 12 - 1 |      |            |
|----------------------------|------------------------------------------|------|------------|
| How many items would you l | ike to add? *                            |      |            |
| 2 🗸                        |                                          |      |            |
| Item #1 Description        |                                          |      |            |
| Unit Price ★               |                                          | USD  | Quantity ★ |
| Unit of Measure ★          |                                          |      | ~          |
| Product Description        |                                          |      |            |
|                            | 1000 characters remain                   | ning |            |
| Catalog No                 |                                          |      |            |

# 17 Click "Next"

|              |     |            |     | 1        |       |                                                 |                 |              |
|--------------|-----|------------|-----|----------|-------|-------------------------------------------------|-----------------|--------------|
| rs remaining |     |            |     |          |       |                                                 |                 |              |
|              |     |            |     |          |       |                                                 |                 |              |
|              |     |            |     |          |       |                                                 |                 |              |
|              |     |            |     |          |       |                                                 |                 |              |
|              |     |            |     |          |       |                                                 |                 |              |
|              | USD | Quantity ★ | 123 |          | Total | 0.00 US                                         | D               |              |
|              |     |            |     |          |       |                                                 |                 |              |
|              |     | `          | •   |          |       |                                                 |                 |              |
|              |     |            |     |          |       |                                                 |                 |              |
|              |     |            |     |          |       |                                                 |                 |              |
|              |     |            |     | 11       |       |                                                 |                 |              |
| rs remaining |     |            |     |          |       |                                                 |                 |              |
|              |     |            |     |          |       |                                                 |                 |              |
|              |     |            |     |          |       |                                                 |                 |              |
|              |     |            |     |          |       | en anter en en en en en en en en en en en en en |                 |              |
|              |     |            |     | Previous | Sa    | ve Progress                                     | Next >          |              |
|              |     |            |     |          |       |                                                 | Powered by JAGO | GAER   Priva |

| USD Quantity ★ 123 Total 123.00 USD | ing   |            |     |       |            |
|-------------------------------------|-------|------------|-----|-------|------------|
| USD Quantity ★ 123 Total 123.00 USD |       |            |     |       |            |
| USD Quantity ★ 123 Total 123.00 USD |       |            |     |       |            |
| •<br>g                              | USD   | Quantity ★ | 123 | Total | 123.00 USD |
| g                                   |       |            | •   |       |            |
| g                                   |       |            |     |       |            |
| g                                   |       |            |     |       |            |
|                                     |       |            |     |       |            |
|                                     | ning  |            |     |       |            |
|                                     | ining |            |     | //    |            |

| <ul> <li>Required Fields Complete</li> </ul> |             |                  |                    |          |
|----------------------------------------------|-------------|------------------|--------------------|----------|
| <ul> <li>Required Fields Complete</li> </ul> |             |                  |                    |          |
| <ul> <li>Required Fields Complete</li> </ul> |             |                  |                    |          |
|                                              | <pre></pre> | Add to Favorites | Add and go to Cart |          |
|                                              |             |                  |                    | Show men |
|                                              |             |                  |                    |          |

20 If you have more than 10 items Select Save to card and add another. If you are finished just select add and go to card.

|   | Required Fields Complete |             |                  |                                   |
|---|--------------------------|-------------|------------------|-----------------------------------|
| 1 | Required Fields Complete |             |                  |                                   |
| 1 | Required Fields Complete |             |                  |                                   |
| - | Required Fields Complete |             |                  |                                   |
|   |                          |             |                  |                                   |
|   |                          |             |                  |                                   |
|   |                          | <pre></pre> | Add to Favorites | Add and go to Cart 👻              |
|   |                          |             |                  | Add and go to Cart                |
|   |                          |             |                  | Save to Cart and Add Another      |
|   |                          |             |                  | Add to Cart and Return            |
|   |                          |             |                  | Add to new Cart                   |
|   |                          |             |                  | Add to Draft Cart or Pending PR/P |
|   |                          |             |                  | Add to PO Revision                |

# 21 Select the additional amount until you have your total EX: 12 so I did 2 originally and 10 on this form. Then fill out the information

| ł   | Home                | MISSISSIPPI STATE            |                           |                |     |
|-----|---------------------|------------------------------|---------------------------|----------------|-----|
|     | Shop                | Shop ► Shopping ► View Forms | 1990 characters remaining |                |     |
| ļ   | Orders              |                              | ✓ Order Information       |                |     |
|     | Contracts           |                              | How many items would you  | like to add? * |     |
| ī   | Accounts<br>Payable |                              | 10 -                      |                |     |
| -10 | Vendors             |                              | Item #1 Description       |                |     |
| 2   | Sourcing            |                              | Unit Price ★              | 1.00           | USD |
| L   | Reporting           |                              | Unit of Measure ★         | EA - Each      |     |
| }   | Administer          |                              | Product Description       |                |     |

# 22 Click "Add and go to Cart"

| <ul> <li>Required Fields Complete</li> <li>Required Fields Complete</li> <li>Required Fields Complete</li> <li>Add to Favorites Add and go to Cart</li> </ul> | 1 | Required Fields Complete |            |                  |                    |  |
|----------------------------------------------------------------------------------------------------|---|--------------------------|------------|------------------|--------------------|--|
| <ul> <li>Required Fields Complete</li> <li>Required Fields Complete</li> <li>( Previous Add to Favorites Add and go to Cart </li> </ul>                       | - | Required Fields Complete |            |                  |                    |  |
| <ul> <li>Required Fields Complete</li> <li>Previous</li> <li>Add to Favorites</li> <li>Add and go to Cart</li> </ul>                                          | 1 | Required Fields Complete |            |                  |                    |  |
| Add to Pavontes Add and go to call                                                                                                    | * | Required Fields Complete | ( Provious | Add to Equaritas | Add and an in Cart |  |
|                                                                                                    |   |                          | ( Flevious | Add to Favorites | Add and go to cart |  |
|                                                                                                    |   |                          |            |                  |                    |  |
|                                                                                                    |   |                          |            |                  |                    |  |
|                                                                                                    |   |                          |            |                  |                    |  |
|                                                                                                    |   |                          |            |                  |                    |  |

### 23 Click "Proceed To Checkout"

|             |            |          | All 🛨      | Search (Alt+Q) | Q   | 2,166.00 USD      | Ħ    | ♡  × <sup>284</sup> | 133 |
|-------------|------------|----------|------------|----------------|-----|-------------------|------|---------------------|-----|
|             |            |          |            | <del>8</del>   |     | Assign Cart       | Proc | eed To Sheck        | out |
|             |            |          |            |                | Sum | nmary             |      |                     | →   |
|             |            |          |            | Q              | De  | tails             |      |                     | >   |
|             |            |          |            |                | Tot | al (2,166.00 USD) | )    |                     | >   |
|             |            |          |            | Select All 🔻   |     |                   |      |                     |     |
|             |            |          |            | … 🗆            |     |                   |      |                     |     |
|             |            |          |            |                |     |                   |      |                     |     |
| e/Packaging | Unit Price | Quantity | Ext. Price |                |     |                   |      |                     |     |
|             |            |          |            | 🗆              |     |                   |      |                     |     |

#### 24 Make sure your shipping information is correct All -Search (Alt+Q) Q 579970 ۲ Ð Attachments 7 eview Comments History S ø .... v ø .... Shipping Billing A ... Edit Shipping Section ement & Contracts (1) Ship To Bill To 9-10 SGC64 01 no address Accounts Payable 8 Required PO Box 5307 Mississippi State, MS 39762 е United States **Delivery Options** I, Expedite × Credit Card Info Cole No credit card has been assigned. Ship Via Best Carrier-Best Way Cole **Billing Options** Requested no value е

| st Way 🗸        |                      |          |            |                   | ization<br>int<br>am<br>Type<br>permission to access                             | s this field: |
|-----------------|----------------------|----------|------------|-------------------|----------------------------------------------------------------------------------|---------------|
|                 | æ                    |          |            |                   | ))                                                                               | >             |
|                 |                      |          |            |                   | order?                                                                           | ~             |
|                 |                      |          | _          |                   | issing Workflow                                                                  |               |
| _               |                      | _        | -          | Save Close        | ford, Caleb<br>ble, Sasha<br>lison, Audrey<br>mon, Melissa<br>Iayfield, Jennifer |               |
|                 |                      |          | <b>∦</b> ∨ | Workflow          |                                                                                  |               |
| ount            | Program              | Activity |            | Show skip         | ped steps                                                                        |               |
| alue<br>squired | no value<br>Required | no value |            | O Draft<br>Active |                                                                                  |               |

**26** If using a Jaggaer Ghost/Card be sure to input your information here. Otherwise a check will be sent to the vendor.

|                       | All 🕶                                                                                                    | Search (Alt+Q) | ٩          | 2,166.00 USD                                                                                                    | ♡   <sup>284</sup> 🤱 |
|-----------------------|----------------------------------------------------------------------------------------------------|----------------|------------|----------------------------------------------------------------------------------------------------|----------------------|
|                       |                                                                                                    | ۲              | <b>a</b> 🤊 | ··· Assign Cart                                                                                                    | Place Order          |
| History               |                                                                                                    |                |            |                                                                                                    |                      |
| <b>,</b>              | Billing                                                                                                    | <i>.</i>       | Sum        | mary                                                                                                    | $\rightarrow$        |
|                       |                                                                                                    | Edit Billing S | ection     | Draf                                                                                                    | t                    |
|                       | Bill To<br>Accounts Payable<br>PO Box 5307<br>Mississippi State, MS 39762<br>United States<br>Credit Card Info |                | •          | Correct these issues.<br>You are unable to proceed<br>Required: Shipping addre<br>Required: Fund<br>Required: Organization<br>Required: Account<br>Required: Program<br>Required: Fund Type<br>You do not have permiss | until addressed.     |
| arrier-Best Way<br>Ie | No creait card has been assigned.<br>Billing Options                                                           |                | Tota       | Fund Type al (2,166.00 USD)                                                                                                    |                      |

|                                     | order? ~                                                                        |
|-------------------------------------|---------------------------------------------------------------------------------|
|                                     | ford, Caleb<br>ble, Sasha<br>lison, Audrey<br>mon, Melissa<br>ayfield, Jennifer |
|                                     | ···                                                                             |
|                                     | Close                                                                           |
| lote to all Vendors <i>no value</i> | PR Validation<br>Future                                                         |
| ttachments for all Add              | Missing Workflow<br>Powered by JAGGAER   Privacy Policy                         |

**28** Input accounting sequence(s). Unless you have multiple line items attach 1 sequence at the header and any additional at the line item. This step is listed below.

| 9                      | 3-1                  |          | Total (2,166.00 USD)                                                                              | > |
|------------------------|----------------------|----------|---------------------------------------------------------------------------------------------------|---|
|                        | Accounting<br>Date   | no value | What's next for my order?                                                                         | ~ |
|                        |                      |          | Next Step Missing Workflow                                                                        |   |
|                        |                      |          | Approvers Alford, Caleb<br>Cole, Sasha<br>Ellison, Audrey<br>Inmon, Melissa<br>Mayfield, Jennifer |   |
|                        |                      |          | Workflow                                                                                          |   |
| Account                | Program              | Activity | Accounting Codes Section Show skipped steps                                                       |   |
| no value<br>8 Required | no value<br>Required | no value | O Draft<br>Active                                                                                 |   |
| External Note          | es and Attachments   | . د      | Sasha Cole                                                                                        |   |
|                        |                      |          | PR Validation                                                                                     |   |
|                        | dors no value        |          | Future                                                                                            |   |
| Note to all Ven        |                      |          |                                                                                                   |   |

| count 🖈          | Program 🚖                                          | Activity |                                              |                   |
|------------------|----------------------------------------------------|----------|----------------------------------------------|-------------------|
| earch<br>equired | Q Search                                           | Q Search | Q                                            | → <br>~           |
|                  | Credit Card milo                                   |          | Save<br>Required: Fund Type                  | Close             |
| Best Way         | No credit card has been assigne<br>Billing Options | d.       | You do not have permission to a<br>Fund Type | ccess this field: |
|                  |                                                    |          | Total (2.166.00 LICD)                        | -                 |

**30** Internal documents/notes are documents that will stay with the requisition in the system. Internal notes will be printed on the check. External Documents/notes are documents and notes sent to the vendor with the PO. When attaching quotes be sure to always only send he quote of the winning vendor.

# **31** Click this button.

|                                   |                           |          |            |   | Required: Prog<br>Required: Fund<br>You do not hav<br>Fund Type | ram<br>I Type<br>e permission to access                                                                                | this field: |
|-----------------------------------|---------------------------|----------|------------|---|-----------------------------------------------------------------|----------------------------------------------------------------------------------------------------|-------------|
| Size/Packaging                    | Unit Price                | Quantity | Ext. Price |   | Total (2,166.00 US                                              | SD)                                                                                                    | >           |
| EA                                | 1.00                      | 123      | 123.00     |   | What's next for my<br>Next Step M<br>Approvers A                | r order?<br>Missing Workflow<br>Alford, Caleb<br>Cole, Sasha<br>Ellison, Audrey<br>nmon, Melissa<br>Mayfield, Jennifer | ~           |
| Internal No                       | ote no v<br>tachments Add | alue     |            | * | Workflow Show skip                                              | oped steps                                                                                                    |             |
| External N<br>Attachmer<br>vendor | ote no v<br>nts for Add   | alue     |            |   | O Draft<br>Active<br>Sasha Col                                  | e                                                                                                    |             |

# 32 Click "Accounting Codes"

| PO Number                   | To Be Assigned      |     |            | You are unable to proceed until addressed.                                                                   |                                                                                                    |  |  |
|-----------------------------|---------------------|-----|------------|----------------------------------------------------------------------------------------------------|----------------------------------------------------------------------------------------------------|--|--|
| Pricing Code<br>e/Packaging | Unit Price Quantity |     | Ext. Price | Override<br>Vendor<br>General<br>Ship To<br>Delivery Options<br>Bill To<br>Accounting Codes<br>Internal Note | I: Shipping address<br>I: Fund<br>I: Organization<br>I: Account<br>I: Program<br>I: Fund Type<br>Not have permission to access this field<br>pe<br>00 USD)<br>for my order? |  |  |
| EA                          | 1.00                | 123 | 123.00     | Add Discount                                                                                                 | Alford, Caleb<br>Cole, Sasha<br>Ellison, Audrey<br>Inmon, Melissa<br>Mayfield, Jennifer                                                                                     |  |  |
| Internal Note               | no value            |     |            | ✔<br>Workflow                                                                                                |                                                                                                    |  |  |

# Click this button.

|                |                  | All ▼ Search (Alt+Q) | <b>Q</b> 2,166.00 USD 📜              | ♥   <sup>284</sup> _ <sup>13</sup> _ |
|----------------|------------------|----------------------|--------------------------------------|--------------------------------------|
|                |                  |                      |                                      | ×                                    |
|                |                  |                      |                                      |                                      |
| ount 🖈         | Program 🖈        | Activity             |                                      |                                      |
| arch           | Q Search         | Q Search             | ٩                                    | $\rightarrow$                        |
|                |                  |                      | +                                    | dd split                             |
|                |                  |                      | Save                                 | Close                                |
|                | 1                | 1                    | Required: Organization               |                                      |
|                |                  |                      | Required: Account                    |                                      |
|                |                  |                      | Required: Program                    |                                      |
|                |                  |                      | You do not have permiss<br>Fund Type | ion to access this field:            |
| /Packaging Uni | t Price Quantity | Ext. Price           | Total (2,166.00 USD)                 | >                                    |

# Click the "Enter %" field.

|         | A         | I ▼ Search (Alt+Q) | <b>Q</b> 2,166.00 USD                       | ₩ ♥   <sup>284</sup> 🛄    |
|---------|-----------|--------------------|---------------------------------------------|---------------------------|
|         |           |                    |                                             | ×                         |
|         |           |                    |                                             |                           |
| :ount 🖈 | Program 🖈 | Activity           | % of Price                                  | ~                         |
| earch   | Q Search  | Q Search           | Q Enter %                                   |                           |
|         |           |                    | 8 Invalid dist                              | ribution value            |
| earch   | Q Search  | Q Search           | Q Enter %                                   | 1                         |
|         |           |                    | 🛿 Invalid dist                              | ribution value            |
|         |           |                    | Split Total 0<br>(0.00 USD)<br>Ø Percentage | %<br>is not equal to 100% |
|         |           |                    |                                             | + 🗸 🗣 🔤                   |
|         |           |                    |                                             | • •                       |

# Select the "3" option.

|        | All       | ✓ Search (Alt+Q) | <b>Q</b> 2,166.00 USD | ♥   <sup>284</sup> , <sup>133</sup> |
|--------|-----------|------------------|-----------------------|-------------------------------------|
|        |           |                  |                       | ×                                   |
|        |           |                  |                       |                                     |
| ount 🚖 | Program 🖈 | Activity         | Amount of Pr          | ice v                               |
| earch  | Q Search  | Q Search         | Q Enter %             | →                                   |
|        |           |                  | 🙁 Invalid distrib     | ution value                         |
| earch  | Q Search  | Q Search         | Q Enter %             | 1                                   |
|        |           |                  | Split Total 0%        | ution value                         |
|        |           |                  | (0.00 USD)            | not equal to 100%                   |
|        |           |                  |                       | +                                   |
|        |           |                  |                       |                                     |

# Click the "Enter amount" field.

|         | A         | I ▼ Search (Alt+Q) | <b>Q</b> 2,166.00 USE                                     | 👻 🗢 🍱 🚺                                                                                                    |
|---------|-----------|--------------------|-----------------------------------------------------------|----------------------------------------------------------------------------------------------------|
|         |           |                    |                                                           | ×                                                                                                    |
|         |           |                    |                                                           |                                                                                                    |
| count 🖈 | Program 🖈 | Activity           | Amount                                                    | t of Price 🗸                                                                                                 |
| earch   | Q Search  | Q Search           | Q Enter a                                                 | amount 1                                                                                                    |
|         |           |                    | S Invalid                                                 | distribution value                                                                                           |
| earch   | Q Search  | Q Search           | Q Enter a                                                 | amount 1                                                                                                    |
|         |           |                    | 🙁 Invalid                                                 | distribution value                                                                                           |
|         |           |                    | Line sub<br>Split Tot<br>© For one<br>splits to<br>price. | total: 123.00 USD<br>al 0.00 USD<br>or more lines, the amount of pric<br>otal does not equal the line item's |
|         |           |                    |                                                           | ld:                                                                                                    |
|         |           |                    |                                                           | $+ \checkmark \bullet$                                                                                       |

|               |                    |     |        |   |           | Line subtotal: 123.00 USD<br>Split Total 0.70 USD<br>Solit Total 0.70 USD<br>For one or more lines, the amount of<br>splits total does not equal the line in<br>price. | of pric<br>tem's |
|---------------|--------------------|-----|--------|---|-----------|----------------------------------------------------------------------------------------------------|------------------|
|               |                    |     |        |   |           | Save                                                                                                    | ld:              |
| EA            | 1.00               | 123 | 123.00 |   | Approvers | Alford, Caleb<br>Cole, Sasha<br>Ellison, Audrey<br>Inmon, Melissa<br>Mayfield, Jennifer                                                                                |                  |
| Internal Note | no value<br>ts Add |     |        | _ | Workflow  | Show skipped steps                                                                                                    |                  |

**38** Once all information is complete select assign cart or place order depending on your role in Bullybuy.

|                           |          |     | All 🕶  | Search (Alt+Q) | ٩          | 2,166.00 USD 📜                                                 | ♥   <sup>284</sup>      |
|---------------------------|----------|-----|--------|----------------|------------|----------------------------------------------------------------|-------------------------|
|                           |          |     |        | ۲              | <b>e</b> 🧿 | ••• Assign Cart                                                | Place Order             |
| History                   |          |     |        | 2.5            |            |                                                                |                         |
| Internal Note             | no value |     |        |                | Sum        | mary                                                           | →                       |
| Internal Attachmen        | its Add  |     |        |                |            | Draft                                                          |                         |
| External Note             | no value |     |        |                | 0          | Correct these issues.<br>You are unable to proceed un          | til addressed.          |
| Attachments for<br>vendor | Add      |     |        |                |            | Required: Shipping address<br>Required: Fund                   | 3                       |
| D                         | 1.00     | 123 | 123.00 |                |            | Required: Account<br>Required: Program                         |                         |
|                           |          |     |        | 1              |            | Required: Fund Type<br>You do not have permission<br>Fund Type | n to access this field: |
| Internal Note             | no value |     |        |                |            | Required: Fund (Line 1)                                        | 10                      |
|                           |          |     |        |                |            | Required: Organization (Lin                                    | e 1)                    |